#### Dostava zahtjeva za izdavanje odnosno promjenu podataka na Obrascu PK (kartici poreza na dohodak od nesamostalnog rada)

Putem Jedinstvenog portala Porezne uprave - ePorezna s NIAS vjerodajnicama bilo koje sigurnosne razine omogućena je dostava zahtjeva za korištenje uvećanog osobnog odbitka pri utvrđivanju predujma poreza na dohodak od nesamostalnog rada.

Roditelj dostavlja zahtjev u sljedećim koracima:

### 1. Prijava u aplikaciju Jedinstvenog portala Porezne uprave-ePorezna

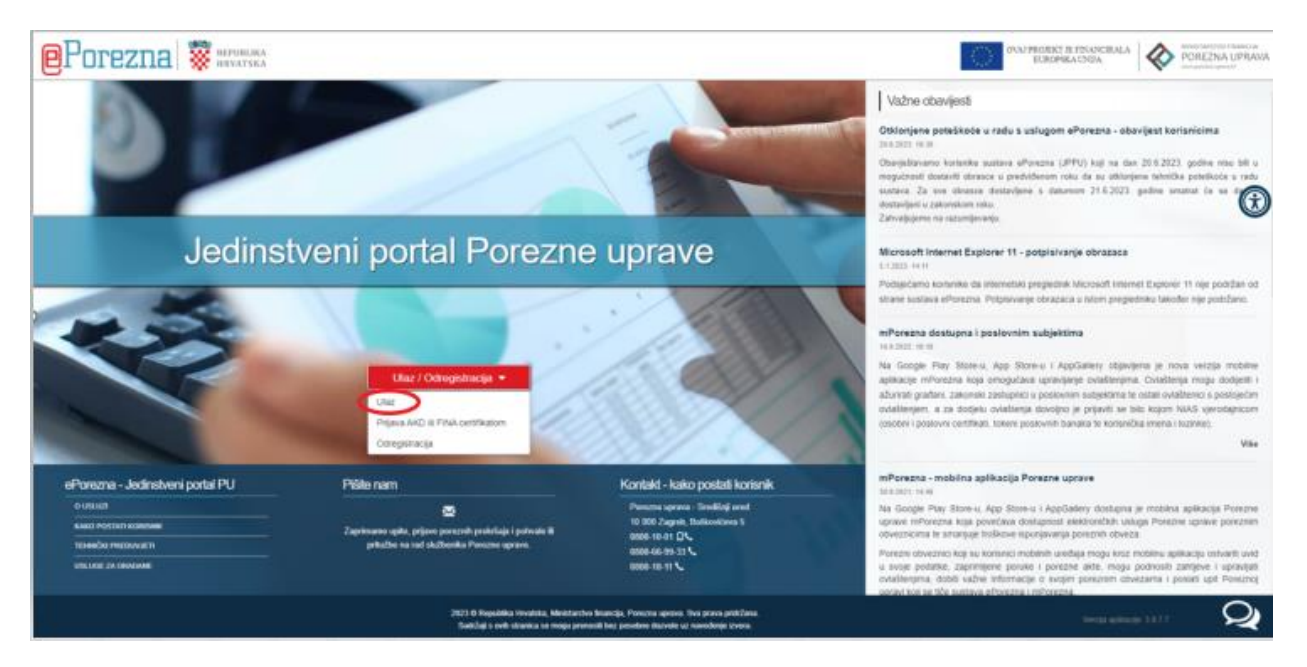

2. Odabir vjerodajnice / sredstva prijave

| Prijava u sustav e-Građani                         |                                                                                                    |                                   | Pomoć       |
|----------------------------------------------------|----------------------------------------------------------------------------------------------------|-----------------------------------|-------------|
| Izaberite vjerodajnicu                             |                                                                                                    |                                   |             |
| Visoka razina sigurnosti                           |                                                                                                    |                                   |             |
| eOsobna iskaznica                                  |                                                                                                    | Mobile ID osobne iskaznice        |             |
| Fina RDC osobni certifikat                         | Fina                                                                                                    | Fina RDC poslovni certifikat      | Englisterit |
| Certilia osobni certifikat (ex Kid certifikat)     | CLETICIA                                                                                                    | Certilia osobni mobile.ID         | CERTRIA     |
| Certilia poslovni certifikat (ex ID.HR certifikat) |                                                                                                    | Certilia poslovni mobile.ID       | C           |
| Značajna razina sigumosti                          |                                                                                                    |                                   |             |
| HZZO                                               | Twentier and the second second | mToken                            | M-TOKEN     |
| HPB token                                          | ИРВ                                                                                                    | Fina soft certifikat              | FineSoft@   |
| ZABA token                                         | G Lapriada taria                                                                                                    | PBZ                               | m PBZ       |
| RBA                                                | Rolffeisen                                                                                                    | KentBank                          | KENTBANK    |
| OTP banka d.d.                                     | & atphanka                                                                                                    | Erste&Steiermärkische Bank d.d.   |             |
| Addiko Bank                                        | Addiko Bank                                                                                                    | Istarska Kreditna Banka Umag d.d. |             |
| Certilia osobni sms.ID                             | CINTRA                                                                                                    | Certilia poslovni sms.ID          | CELETIMA    |
| Agram banka                                        | Airsm Banka                                                                                                    |                                   |             |
| Niska razina sigurnosti                            |                                                                                                    |                                   | ш           |
| ePASS                                              | ePASS                                                                                                    | AAI@EduHr                         | <i></i>     |
| ePošta                                             | ePošta                                                                                                    | HT Telekom ID                     | ф.,         |

#### 3. Odabir usluge – Podnesi zahtjev

| <b>e</b> Porezna                     | REPUBLIKA<br>HRVATSKA | POČETNA                                                          | OBRASCI              | PROFIL     | ZAHTJEVI           | ADMINISTRACIJA |
|--------------------------------------|-----------------------|------------------------------------------------------------------|----------------------|------------|--------------------|----------------|
|                                      |                       | Jedinstveni portal Pore                                          | ezne uprav           | e          |                    |                |
|                                      | Brza pretraga         |                                                                  |                      | ×          | ۹                  |                |
| Profil Informacije o porez           | znom obvezniku        | Chrasel i Zahtiev za priz                                        | navania              | Podnesi zi | htjevi<br>ahtjev   |                |
| Obveze<br>Ovlaštenici                |                       | prava na porezne olakšio<br>godišnjem obračunu - po<br>(ZPP-DOH) | ce u<br>ovrat poreza | Pregled po | odnesenih zahtjeva |                |
| Porezno knjigovod<br>Porezna kartica | stvena kartica (PKK)  | Dostavi obrazac                                                  |                      |            |                    |                |
| Moj JOPPD                            |                       | Pregled dostavljenih obrazaca<br>Pregled pohranjenih obrazaca    |                      |            |                    |                |
| Korisnički pretinac                  |                       | Pregled obrazaca za odobrenje                                    |                      |            |                    |                |

4. Odabir vrste zahtjeva-Izdavanje PK

| Podnesi zahtjev Pregled                                                         | podnesenih zahtjeva |
|---------------------------------------------------------------------------------|---------------------|
| Brza pretraga zahtjeva                                                          | ×Q                  |
| Zahtjev za registriranje za potrebe poreza na dodanu vrijednost (Obrazac P-PDV) |                     |
| Prijava u registar poreznih obveznika (RPO)                                     |                     |
| Zahtjev za izdavanje porezne potvrde                                            |                     |
| Zahtjev za izmjenom podataka u registru poreznika                               |                     |
| Zahtjev za povrat doprinosa iznad najviše osnovice                              |                     |
| Zahtjev za ovjeru PKK                                                           | -                   |
| Zahtjev za zastaru                                                              |                     |
| Zahtjev za prigovor / žalbu                                                     | <ul> <li></li></ul> |
| Prijedlog za sklapanje upravnog ugovora za građane                              | -0                  |
| Prijedlog za sklapanje porezne nagodbe                                          | 0                   |
| Izdavanje/izmjena PK (Porezne kartice)                                          |                     |

5. Uvid u postojeće podatke evidentirane na Obrascu PK

| Izdavanje PK |                |                         | Početna / Zahtjevi / <u>Izdavanje.PK</u> |
|--------------|----------------|-------------------------|------------------------------------------|
| Pošalji 🗳    |                | Izdavanje PK            |                                          |
| Provjeri     | Izmjena podata | ka na poreznoj kartici: |                                          |
| Izvezi       | OIB:           | Dohvati podatke s PK    |                                          |
| Novi         |                |                         |                                          |
| Prilozi      |                |                         |                                          |

Nakon što je roditelj kliknuo na polje "Dohvati podatke s PK" otvara se Obrazac PK s trenutno važećim podacima. 6. Dodavanje novog uzdržavanog člana na Obrazac PK

| -       |                                     |               |              |              | Izdavanj         | e PK                       |               |                         |                                                                      |     |
|---------|-------------------------------------|---------------|--------------|--------------|------------------|----------------------------|---------------|-------------------------|----------------------------------------------------------------------|-----|
| Provjen | PODACI L OPĆI                       | PODACI O RADN | KU/OSOBI KO. | IA OSTVARUJE | PLAĆU/ UMIR      | DVLJENIKU                  |               |                         |                                                                      |     |
| Izvezi  | OIB                                 |               | 1 73 456     | 72 911       |                  |                            |               |                         |                                                                      |     |
|         | Osobni broj umiro                   | vljenika:     |              |              |                  |                            |               |                         |                                                                      |     |
| Novi    | Ime obveznika:                      |               | 19.2.9       |              |                  |                            |               |                         |                                                                      |     |
| Delleal | Prezime obveznik                    | 18            | 1 V - V -    |              |                  |                            |               |                         |                                                                      |     |
| Philozi | Područni ured:                      |               | IAGR         | E 8          |                  |                            |               |                         |                                                                      |     |
|         | Ispostava:                          |               | NOVIZ        | A G R E B    |                  |                            |               |                         |                                                                      |     |
|         | PODACI O ADRE                       | si            |              |              |                  |                            |               |                         |                                                                      |     |
|         | Šifra općine<br>/ Grada             | Nas           | rije         |              | Ulice            |                            | Kućni broj    | Dodatak<br>kućnom broju | Podaci vrijede od                                                    |     |
|         | 1                                   | 1             |              | -            | 3                |                            | 4             | 5                       | 6                                                                    |     |
|         | 133                                 | IAGR          |              | N C          | VIPUT            |                            | 0043          |                         | 25.02.2014                                                           |     |
|         | 1                                   | 2             | inva         | 3            | ograu            | a) (1951-5-01-1-1          | 4             |                         | 5                                                                    | 0.0 |
|         | A Y                                 | Adaberite ]   |              |              | 0,0              | 0; [[Odaberite]            |               | ~                       | 01.01.2004                                                           |     |
|         | IL2 OPIS PROMJ<br>OPIS<br>PROMJENA: | ENA           |              |              |                  |                            |               |                         |                                                                      |     |
|         |                                     |               | ia za uzdrža | VANE ČLANOV  | e uže obitel.    |                            | 0000010       |                         |                                                                      |     |
|         | R. Ime i pre<br>br.                 | zime 1        | rodstvo<br>3 | OIB<br>4     | Invalidnost<br>5 | Podaci vrijede<br>od:<br>6 | Ime i prezime | OBITAR DIJEL<br>OB      | I SE S OSOBOM:<br>Pripadajući<br>postotak<br>osobnog<br>odbitka<br>9 |     |

Nakon odabira polja "Dodaj novi zapis" u dijelu II.3 PODACI O OSOBNIM ODBICIMA ZA UZDRŽAVANE ČLANOVE UŽE OBITELJI otvara se novi redak u kojem se upisuju podaci o novom uzdržavanom članu.

# 7. Upis podataka o novom uzdržavanom članu

|           |               |                   |          |             |                            | OSOBNI ODBI        | TAK DIJELI SE | S OSOBOM:                                          |    |
|-----------|---------------|-------------------|----------|-------------|----------------------------|--------------------|---------------|----------------------------------------------------|----|
| R.<br>br. | Ime i prezime | Srodstvo<br>3     | OIB<br>4 | Invalidnost | Podaci vrijede<br>od:<br>6 | lme i prezime<br>7 | OIB<br>8      | Pripadajući<br>postotak<br>osobnog<br>odbitka<br>9 |    |
| 1.        | T 15 & 17 B   | Prvo dijete 💌     |          | [Odabi      | 24.01.2017                 |                    |               | 0,00                                               |    |
| 2.        | 1             | Uzdržavani član 🔽 | i i      | [Odabi 🗸    | 15.02.2019                 |                    |               | 0,00                                               | 37 |

U novi redak upisuju se podaci o djetetu: ime i prezime, srodstvo iz padajućeg izbornika, OIB, invalidnost ukoliko je dijete invalid te datum od kad podaci vrijede. Ukoliko će se osobni odbitak djeteta dijeliti s drugim roditeljem upisuje se ime i prezime drugog roditelja, OIB drugog roditelja i postotak osobnog odbitka koji će koristiti drugi roditelj. Nakon unosa potrebno je spremiti unesene podatke klikom na ikonu na kraju retka.

## 8. Provjera upisanih podataka

| Posalji 🔍 | Podaci obrasc                | a su ispravni.   |                 |                              |                 |                              |                        |    |
|-----------|------------------------------|------------------|-----------------|------------------------------|-----------------|------------------------------|------------------------|----|
| Provjeri  |                              |                  |                 | Izdavanje PK                 |                 |                              |                        |    |
| zvezi     | PODACI I. OPĆI               | PODACI O RADNIKU | OSOBI KOJA OSTV | ARUJE PLAČIT TIMIROVI JENIKU |                 |                              |                        |    |
| and i     | OIB:                         |                  |                 |                              |                 |                              |                        |    |
| rovi      | Osobni broj umiro            | vijenika:        | ĺ.              |                              |                 |                              |                        |    |
| rilozi    | ime obveznika                |                  | 10.4.18         |                              |                 |                              |                        |    |
|           | Prezime obveznik             | a:               | + v + ¢         |                              |                 |                              |                        |    |
|           | Područni ured:               |                  |                 |                              |                 |                              |                        |    |
|           | Ispostava                    |                  | NOVIIAGRES      |                              |                 |                              |                        |    |
|           | PODACI O ADRE                | SI               |                 |                              |                 |                              |                        |    |
|           | Šifra opčine<br>/ Grada<br>1 | Naselje<br>2     |                 | Ulica<br>3                   | Kučni broj<br>4 | Dodatak<br>kućnom broju<br>5 | Podaci vrijeđe or<br>6 | d  |
|           | 1133                         |                  | 10              |                              |                 |                              | 25 02 2 014            | 10 |

Nakon spremanja unesenih podataka moguće je izvršiti provjeru unesenih podataka klikom na polje "Provjeri" i sustav provjerava unesene podatke i šalje poruku o ispravnosti.

### 9. Dostava zahtjeva

| Izdav     | anje PK                            |                                           | Početna / Zahtjevi / <u>Izdavanja PK</u> |
|-----------|------------------------------------|-------------------------------------------|------------------------------------------|
| Pošalji S | Podaci obrasca su ispravni.        |                                           |                                          |
| Provjeri  |                                    | Poruka s web-stranice                     | ×                                        |
| Izvezi    | PODACI I. OPĆI PODACI O RADNIKU    | 🥜 Jeste li sigumi da želiti palati obraza | sc?                                      |
| Novi      | O(B)<br>Osobni broj umirovljenika: | U redu Odustar                            | ni                                       |
| Prilozi   | lime obvieznika:                   | (V & N                                    |                                          |
|           | Prezime obveznika:                 | (v. )¢                                    |                                          |
|           | Područni ured:                     |                                           |                                          |
|           | Ispostava.                         | NO VI ZA GRES                             |                                          |

Nakon provjere klikom na polje "Pošalji" otvara se prozorčić u kojem se roditelja pita da li je siguran da želi poslati obrazac, te klikom na polje "U redu" zahtjev će biti dostavljen.

# 10. Odjava uzdržavanog člana s obrasca PK

| R. Ime i prezime Srodstvo OIB Invalidnost Podaci vrijede Ime i prezime OIB od: | Pripadajući                    |
|--------------------------------------------------------------------------------|--------------------------------|
|                                                                                | postotak<br>osobnog<br>odbitka |
| 1 2 3 4 5 6 7 8                                                                | 9                              |

Ako obveznik želi odjaviti uzdržavanog člana s porezne kartice, onda ga je potrebno ukloniti klikom na crveni križić na kraju retka.

Nakon provjere klikom na polje "Pošalji" otvara se prozorčić u kojem se roditelja pita da li je siguran da želi poslati obrazac, te klikom na polje "U redu" zahtjev će biti dostavljen.